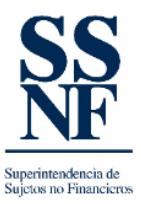

## **GUIA DE REGISTRO-SSNF EN LINEA**

## PROCESO DE RESTAURAR CONTRASEÑA

El proceso de restaurar contraseña es aquel proceso que le permite a los SONF registrado obtener su contraseña, en caso de que la haya olvidado o por alguna otra situación. En caso de requerir atención o tener alguna consulta puede escribir al buzón de correo <u>REGISTROSONF@SSNF.GOB.PA</u>

Los pasos que deben seguir son los siguientes:

 Una vez hay ingresado a la sección de SSNF EN LINEA-registro, dar clic en el botón de "restaurar contraseña", tal como se muestra en la siguiente imagen. No debe colocar nada en los campos usuario y contraseña.

| SS SSNF en Linea - Superintendenci 🗙 🕂                                                                   |                                                                                                    | ~ - a ×                 |
|----------------------------------------------------------------------------------------------------|----------------------------------------------------------------------------------------------------|-------------------------|
| ← → C 🔒 ssnf.gob.pa/ssnfenlinea/Pages/LogInForm                                                          |                                                                                                    | 🕶 🖻 ★ 🔲 🏝 🗄             |
| 📃 Dell 🚦 Power Bl Desktop J 🚦 Introducción a Pow 🚦 Mi cuenta powerBl 👍 POWERBI ACCCESO 🚥 PEP: REGISTRO P | ÚB P Diseño de plantillas 🔇 Instituto Nacional d 🔁 Macro para copiar f 🔇 Iniciar Sesión – PEP 🔁 Macro para copiar 🔇 Instituto Nacional d | Digital 2019: Global >> |
| Superintendencia de<br>Sujetos no Financieros                                                            |                                                                                                    |                         |
|                                                                                                    |                                                                                                    |                         |
|                                                                                                    | Acceso Registro Inicial                                                                                                    |                         |
|                                                                                                    | Nombre de Usuario*                                                                                                    |                         |
|                                                                                                    | Introduzca el Nombre de Usuario Por funo, introduzca el Nombre de Usuario.                                                               |                         |
|                                                                                                    | Contraseña*                                                                                                    |                         |
|                                                                                                    | Introduzca la Contrase                                                                                                    |                         |
|                                                                                                    | Aceptar                                                                                                    |                         |
|                                                                                                    |                                                                                                    |                         |
|                                                                                                    |                                                                                                    |                         |
|                                                                                                    |                                                                                                    |                         |
| Manual de Usuario de Registro de SONF Manual de Captura FODE Guía para registro y eliminación            |                                                                                                    |                         |

 Seguidamente aparecerá la siguiente pantalla para que pueda colocar el correo de la persona de enlace registrada (de tener duda puede realizar la consulta al buzón de correo señalado arriba).

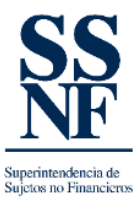

| Shttps://www.ssnf.gob.pa/SSNFenl × +                                   |                                                                                                    |     | $\sim$ | -          | ٥   | $\times$ |
|------------------------------------------------------------------------|----------------------------------------------------------------------------------------------------|-----|--------|------------|-----|----------|
| $\leftrightarrow$ $\rightarrow$ C $($ ssnf.gob.pa/SSNFenLinea/Pages/us | rResetPassword                                                                                                    | Q É | ☆      | <b>*</b> = | ە ا | :        |
|                                                                        | Recuperación de Contraseña         Introducza su usuario y le estaremos enviando un mensaje de correo indicando el procedimiento para restablecer la contraseña.         Correo Electrónico |     |        |            |     |          |

3. El sistema enviara un correo a ese buzón que está colocando, con el siguiente mensaje de éxito.

| ss//ssnf.gob.pa/ssnfeninea// × +                                    |                                                                                               |                      |                   |                      | Ŷ         |            |      |
|---------------------------------------------------------------------|-----------------------------------------------------------------------------------------------|----------------------|-------------------|----------------------|-----------|------------|------|
| C B ssnf.gob.pa/ssnfenlinea/Pages/usrResetPassword                  |                                                                                               |                      |                   |                      | B         | ☆ 🔲        | 4    |
| Power BI Desktop [ 🚦 Introducción a Pow 👫 Mi cuenta powerBI 🔞 POWEF | ACCCESO PEP: REGISTRO PUB P Diseño de plantillas 🔇 Instituto Nacional d 📔 Macro para copiar f | Iniciar Sesión – PEP | Macro para copiar | Instituto Nacional d | O Digital | 2019: Glob | sal. |
|                                                                     |                                                                                               |                      |                   |                      |           |            |      |
|                                                                     |                                                                                               |                      |                   |                      |           |            |      |
|                                                                     |                                                                                               |                      |                   |                      |           |            |      |
|                                                                     |                                                                                               |                      |                   |                      |           |            |      |
|                                                                     |                                                                                               |                      |                   |                      |           |            |      |
|                                                                     |                                                                                               |                      |                   |                      |           |            |      |
|                                                                     |                                                                                               |                      |                   |                      |           |            |      |
|                                                                     | Recuperación de Contraseña                                                                    |                      |                   |                      |           |            |      |
|                                                                     | Se ha enviado un mensaje electrónico.                                                         |                      |                   |                      |           |            |      |
|                                                                     | Siga las instrucciones indicadas en su correo para restablecer la contraseña.                 |                      |                   |                      |           |            |      |
|                                                                     | Si no recibió el correo, intentelo nuevamente.                                                |                      |                   |                      |           |            |      |
|                                                                     |                                                                                               |                      |                   |                      |           |            |      |
|                                                                     | Regresar                                                                                      |                      |                   |                      |           |            |      |
|                                                                     |                                                                                               |                      |                   |                      |           |            |      |
|                                                                     |                                                                                               |                      |                   |                      |           |            |      |
|                                                                     |                                                                                               |                      |                   |                      |           |            |      |
|                                                                     |                                                                                               |                      |                   |                      |           |            |      |
|                                                                     |                                                                                               |                      |                   |                      |           |            |      |
|                                                                     |                                                                                               |                      |                   |                      |           |            |      |
|                                                                     |                                                                                               |                      |                   |                      |           |            |      |
|                                                                     |                                                                                               |                      |                   |                      |           |            |      |
|                                                                     |                                                                                               |                      |                   |                      |           |            |      |
|                                                                     |                                                                                               |                      |                   |                      |           |            |      |
|                                                                     |                                                                                               |                      |                   |                      |           |            |      |
|                                                                     |                                                                                               |                      |                   |                      |           |            |      |
|                                                                     |                                                                                               |                      |                   |                      |           |            |      |
|                                                                     |                                                                                               |                      |                   |                      |           |            |      |
|                                                                     |                                                                                               |                      |                   |                      |           |            |      |
|                                                                     |                                                                                               |                      |                   |                      |           |            |      |

4. Seguir los pasos para restaurar la contraseña.